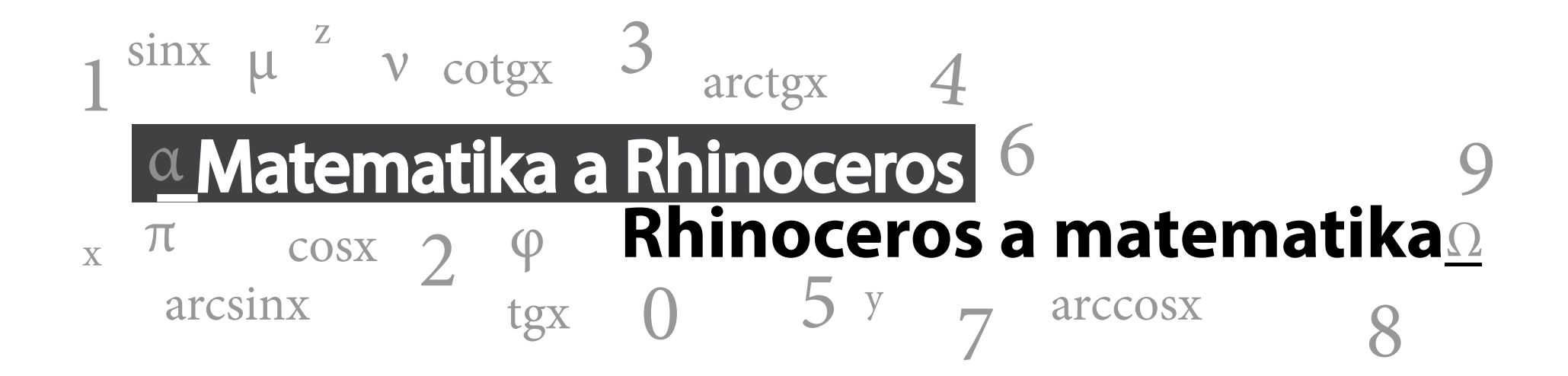

zpracoval David Seidler vedoucí práce RNDr. Vladimíra Hájková, Ph.D. Fakulta architektury ČVUT v Praze 2013

# MOŽNOSTI MATH PLUGINU

- zobrazení parametricky popsaných křivek
- zobrazení parametricky popsaných ploch
- vytváření knihovny vlastních tvarů
- možnost dalšího rozvíjení křivek a ploch v prostředí Rhina

# MATH PLUGIN - ZPROVOZNĚNÍ

Program Math Plugin je doplňková aplikace Rhina. Funguje ve verzích Rhino 4 a Rhino 5 na 32 a 64 bitovém systému Windows. Je třeba jej stáhnout a implementovat do Rhina dle následujících kroků:

- 1. Stáhnout plugin zde.
- 2. Rozbalit stažený soubor třeba do složky matematika.
- 3. Zapnout Rhino a přetáhnout soubor Math\_3DE do prostředí Rhina. Implementuje plugin.
- 4. Přetáhnout soubor 3DE\_Math.rui ( 3DE\_Math.tb) do prostředí Rhina 5 (Rhina 4 SR9). Zobrazí ikony.

Pro starší verze Rhina (jedná se o verze Rhino 4 Service Release 8 a nižní) je třeba stáhnout starší verzi pluginu a postupovat dle následujících kroků:

- 1. Stáhnout starší verzi pluginu zde.
- 2. Rozbalit stažený soubor třeba do složky matematika.
- 3. Zapnout Rhino a přetáhnout soubor Math\_3DE do prostředí Rhina. Implementuje plugin.
- 4. Přetáhnout soubor 3DE\_Math\_V4.tb do prostředí Rhina. Přidá možnost zobrazení panelu s ikonami.
- 5. Pravým klikem myši na řádek s ikonama Rhina vyvolat nabídku panelů a zapnout panel s ikonami MathPluginu (Obr 1).

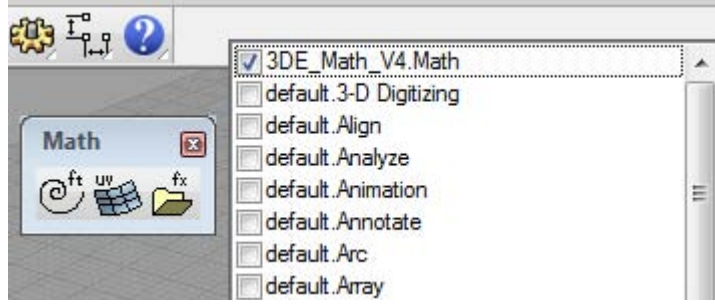

Obr. 1

Řešení problémů se spuštěním pluginu je popsáno na další straně.

# POTÍŽE SE SPUŠTĚNÍM

V případě objevení chybové hlášky (Obr. 2) postupujte takto:

- 1. Stejnými kroky implementovat MathPlugin do Rhina.
- 2. Vyvolat jakýkoliv příkaz MathPluginu (např. mathcurve).
- 3. Po objevení chybové hlášky napsat do příkazového řádku Rhina příkaz Math\_3DE .

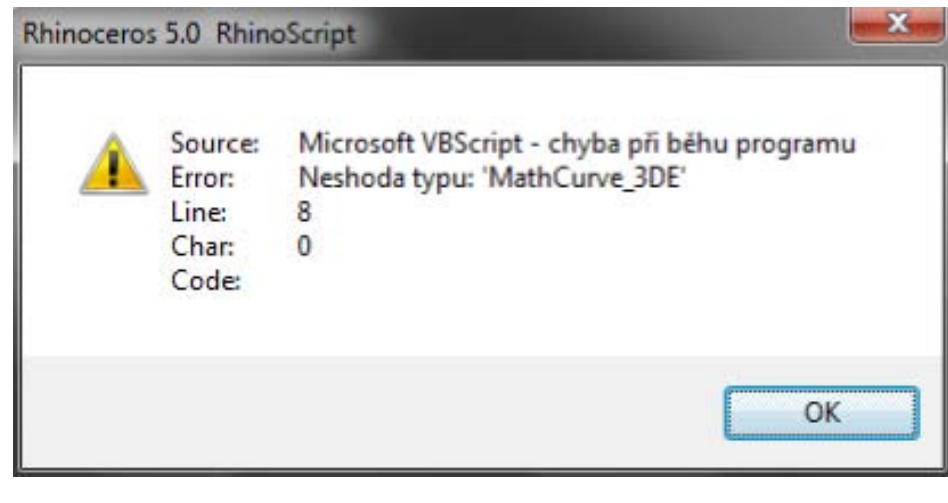

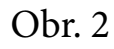

V případě objevení chybové hlášky (Obr. 3) postupujte takto:

- 1. Zavřete Rhino.
- 2. Pravým klikem myši na soubor 👹 Math\_3DE vyvolat kontextové menu a vybrat "Vlastnosti".
- 3. Objeví se dialogové okno (Obr. 4), ve kterém kliknout na "Odblokovat".
- 4. Zapnout Rhino a implementovat plugin.

| Math_3DE.rhp                        |                              |             |         |           |            |             |         |
|-------------------------------------|------------------------------|-------------|---------|-----------|------------|-------------|---------|
| Unable to load I                    | Math_3DE.r                   | np plug-in. |         |           |            |             |         |
| This plug-in car                    | e from anoth                 | her comput  | ter and | is blocke | d to prote | ct this con | nputer. |
| To unblock this<br>http://wiki.mcne | plug-in, see<br>eel.com/rhin | o/unblockj  | plugin  |           |            |             |         |
|                                     |                              | Details     |         | OK        |            |             |         |

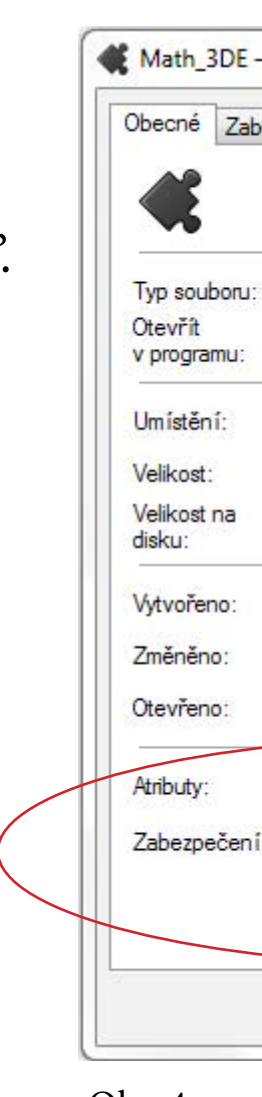

|    | vlastnosti                                                                                                    | 3 |
|----|----------------------------------------------------------------------------------------------------|---|
| ez | zpečení Podrobnosti Předchozí verze                                                                                   |   |
|    | Math_3DE                                                                                                    |   |
|    | Rhino Plug-in (.rhp)                                                                                                  |   |
|    | C:\Users\Matematika\MathPlugin<br>444 kB (454 656 bajtů)<br>444 kB (454 656 bajtů)                                    |   |
|    | 15. září 2011, 12:12:58<br>11. července 2013, 12:16:19<br>15. září 2011, 12:12:58                                     |   |
|    | Jen pro čtení Skrytý Upřesnit Tento soubor pochází z jiného počítače a mohl být zablokován z důvodu ochrany počítače. |   |
|    | OK Stomo Použít                                                                                                    |   |

# PRÁCE S MATH PLUGINEM

V prostředí Rhina lze funkce MathPluginu spustit jak zadáním příkazu do příkazového řádku (Obr. 5), tak kliknutím na příslušnou ikonu pluginu (Obr. 6).

| File   | Edit             | View                                      | Curve                                             | Surface | Solid | Mesh | Dimension |
|--------|------------------|-------------------------------------------|---------------------------------------------------|---------|-------|------|-----------|
| Con    | imand:<br>imand: | MathC<br>Math_                            | Curve<br>3de                                      |         |       |      |           |
| Com    | mand:            | Math                                      |                                                   |         |       |      |           |
| )br. ! | 5                | MathC<br>MathE<br>MathL<br>MathS<br>MathS | urve<br>ditObject<br>ibrary<br>aveObjec<br>urface | t.      |       |      |           |

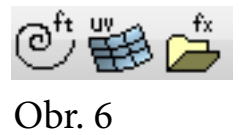

Levé kliknutí vyvolá okno pro zadávání křivek. Pravé kliknutí vyvolá editaci předpisu již vykreslené křivky.

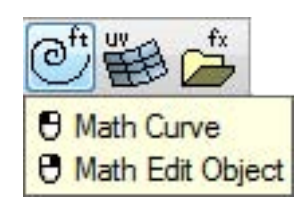

Seznam příkazů:

| MathCurve      | Vložení parametricky popsané křivky      |
|----------------|------------------------------------------|
| MathSurface    | Vložení parametricky popsané plochy      |
| MathSaveObject | Uložení tvaru a parametrického zápisu do |
|                | knihovny tvarů                           |
| MathLibrary    | Vyvolání knihovny tvarů                  |
| MathEditObject | Úprava parametrického zápisu objektu     |

Levé kliknutí vyvolá okno pro zadávání ploch. Pravé kliknutí vyvolá okno pro editaci předpisu již vykreslené plochy.

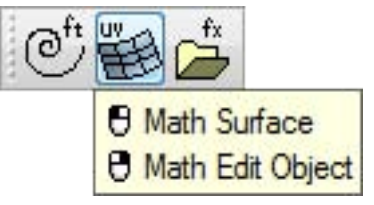

Levé kliknutí uloží vykreslený objekt. Pravé kliknutí vyvolá knihovnu tvarů.

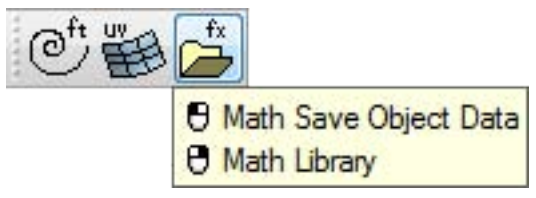

Určete typ kuželosečky a napište její parametrický popis. Kuželosečka je dána rovnicí  $4x^2 + 9y^2 - 40x + 36y + 100 = 0$ .

$$4x^{2} + 9y^{2} - 40x + 36y + 100 = 0$$
  

$$\frac{(x-5)^{2}}{9} + \frac{(y+2)^{2}}{4} = 1$$
  

$$S[5,-2], F[5-\sqrt{5},-2], E[5+\sqrt{5},-2], a = 3, b = 2$$
  

$$k(t) = [5-3\cos(t),-2-2\sin(t)] t \in \langle 0,2\pi \rangle$$

## Příkaz MathCurve:

Levý klik myší na ikonu:

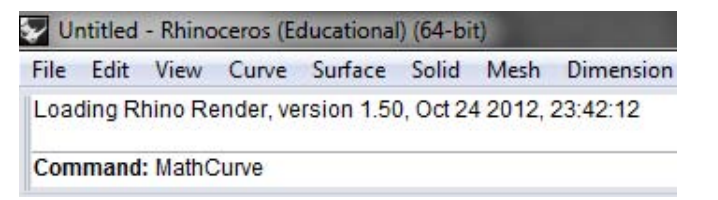

0 1 Hath Curve Hath Edit Object

Prostředí MathPluginu pro křivky používá pro parametr písmeno t (pro plochy písmena *u* a *v*).

V řádku PointCount se nastavuje počet bodů, pomocí kterých se křivka vykresluje. Větší číslo bude znamenat plynulejší vykreslení křivky.

|               | 0           |  |
|---------------|-------------|--|
| Maximum t     | 2*P1        |  |
| PointCount    | 60          |  |
| Function X(t) | 5-3*cos(t)  |  |
| Function Y(t) | -2-2*sin(t) |  |
| Function Z(t) | 0           |  |
| Variables     |             |  |

## MathPlugin\_Křivka

| Ainimum t     | 0           |
|---------------|-------------|
| Maximum t     | 2*pi        |
| PointCount    | 60          |
| Function X(t) | 5-3*cos(t)  |
| Function Y(t) | -2-2*sin(t) |
| Function Z(t) | 0           |
| /ariables     |             |
|               |             |

souřadnou:

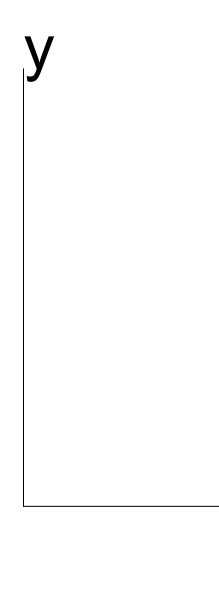

## Vykreslená křivka s přidanou soustavou

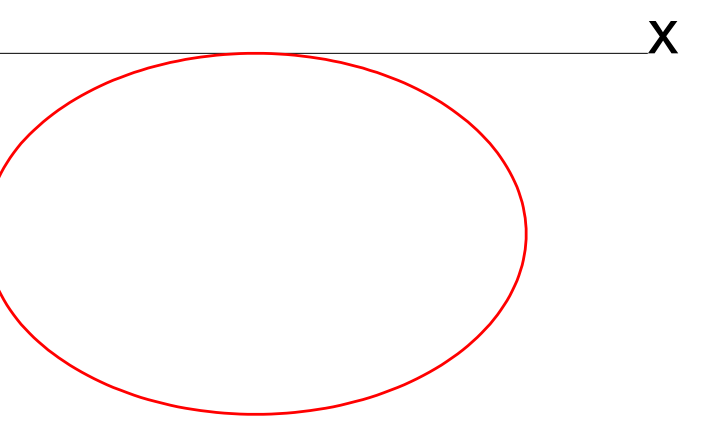

# MATEMATICKÉ ZÁPISY

| Konstanty            |            | Goniometrické |                                         |
|----------------------|------------|---------------|-----------------------------------------|
| π                    | pı         | sin(t)        | sin(t)                                  |
| Používané znaky      |            | $\cos(t)$     | cos(t)                                  |
| Λ                    | ctrl+alt+3 | tg(t)         | tan(t)                                  |
| Aritmetické operace  |            |               | 000000000000000000000000000000000000000 |
| umocňování           | 2^3        | Cyklometrické |                                         |
| odmocňování          | 2^(1/3)    | arcsin(t)     | arcsin(t)                               |
| násobení             | 2*3        | arccos(t)     | arccos(t)                               |
| dělení               | 2/3        | arctg(t)      | atn(t)                                  |
| sčítání              | 2+3        | arccotg(t)    | pi/2-atn(t)                             |
| odčítání             | 2-3        | Hyperbolické  | -                                       |
| Logaritmické         |            | sinh(t)       | hsin(t), sinh(t)                        |
| Přirozený logaritmus | log(t)     | cosh(t)       | ncos(t)                                 |
| Exponenciální funce  | exp(t)     |               |                                         |

X

# Pro názornost jsou k objektům dokresleny a popsány souřadnicové osy:

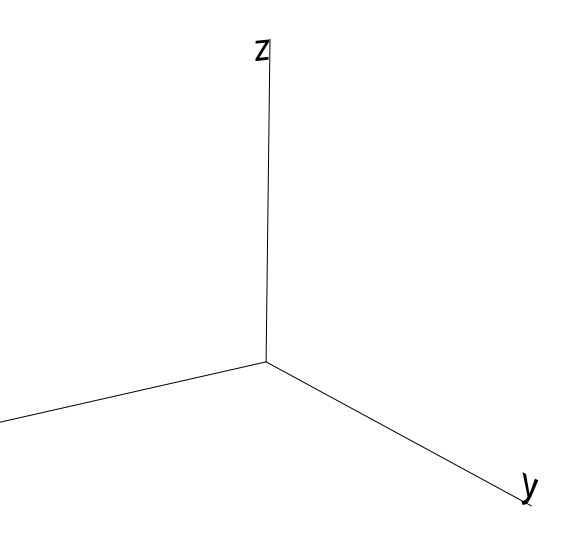

# PRÁCE S KNIHOVNOU TVARŮ

# UKLÁDÁNÍ OBJEKTŮ

Tvary a jejich zápisy v MathPluginu lze ukládat do knihovny tvarů.

# Příkaz MathSaveObject:

Šroubovice (42 KB) - Rhinoceros (Educational) (64 File Edit View Curve Surface Solid Mesh Levý klik myší na ikonu:

Of H Hath Save Object Data Hath Library

# VYVOLÁNÍ OBJEKTŮ Z KNIHOVNY Objekty lze dále z knihovny vyvolávat a vkládat do prostředí Rhina.

Příkaz MathLibrary:

| File | Edit             | View                                                                                                    | Curve              | Surface    | Solid    | Mes    |
|------|------------------|----------------------------------------------------------------------------------------------------|--------------------|------------|----------|--------|
| Com  | nmand<br>ectType | l: MathL<br>e <math< td=""><td>ibrary<br/>Surface:</td><td>&gt; ( MathSu</td><td>urface N</td><td>/lathC</td></math<> | ibrary<br>Surface: | > ( MathSu | urface N | /lathC |
| Com  | mand             | : MathL                                                                                                    | ibrary.            |            |          |        |

# Zvolím typ objektu, který chci vyvolat (m-plocha, a-křivka):

| 🖌 Šr         | oubov            | ice (42                                                                                         | KB) - Rhi           | noceros (E         | ducatio  | onal) ( |
|--------------|------------------|-------------------------------------------------------------------------------------------------|---------------------|--------------------|----------|---------|
| File         | Edit             | View                                                                                            | Curve               | Surface            | Solid    | Mes     |
| Obje<br>Corr | ectType<br>nmand | e <math<br>1: MathL</math<br>                                                                   | Surface:<br>.ibrary | > ( MathSu         | Inface I | MathC   |
| Obje         | ectTyp           | e <mat< td=""><td>hSurfac</td><td>e&gt; ( <u>M</u>athS</td><td>Surface</td><td>Math</td></mat<> | hSurfac             | e> ( <u>M</u> athS | Surface  | Math    |

Objekty jsou uložené v knihovně s předem nastaveným pohledem a se svým parametrickým popisem. Kliknutím na obrázek vložím objekt do prostředí Rhina:

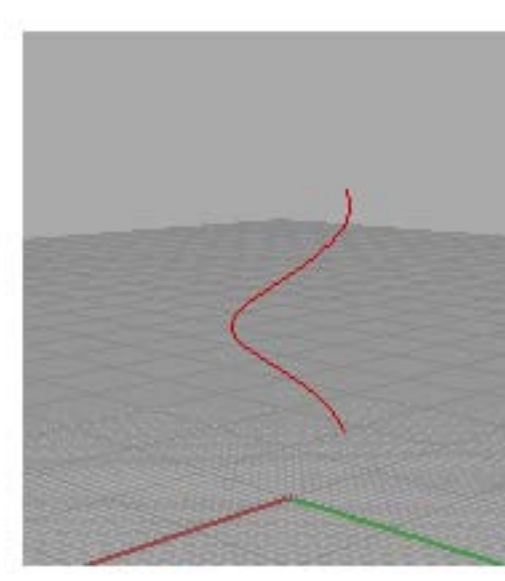

Minimum t Maximum t PointCount Function Z(t) 5+3\*t Variables

Start of polyline (PersistentClose=No): Command: MathCurve Command: MathSaveObject Nastavím pohled pro uložení a vyberu objekt:

🌄 Šroubovice (42 KB) - Rhinoceros (Educational) (64 File Edit View Curve Surface Solid Mesh Command: MathCurve Command: MathSaveObject Adjust View and select MathObject to save:

Pojmenuju objekt pro uložení:

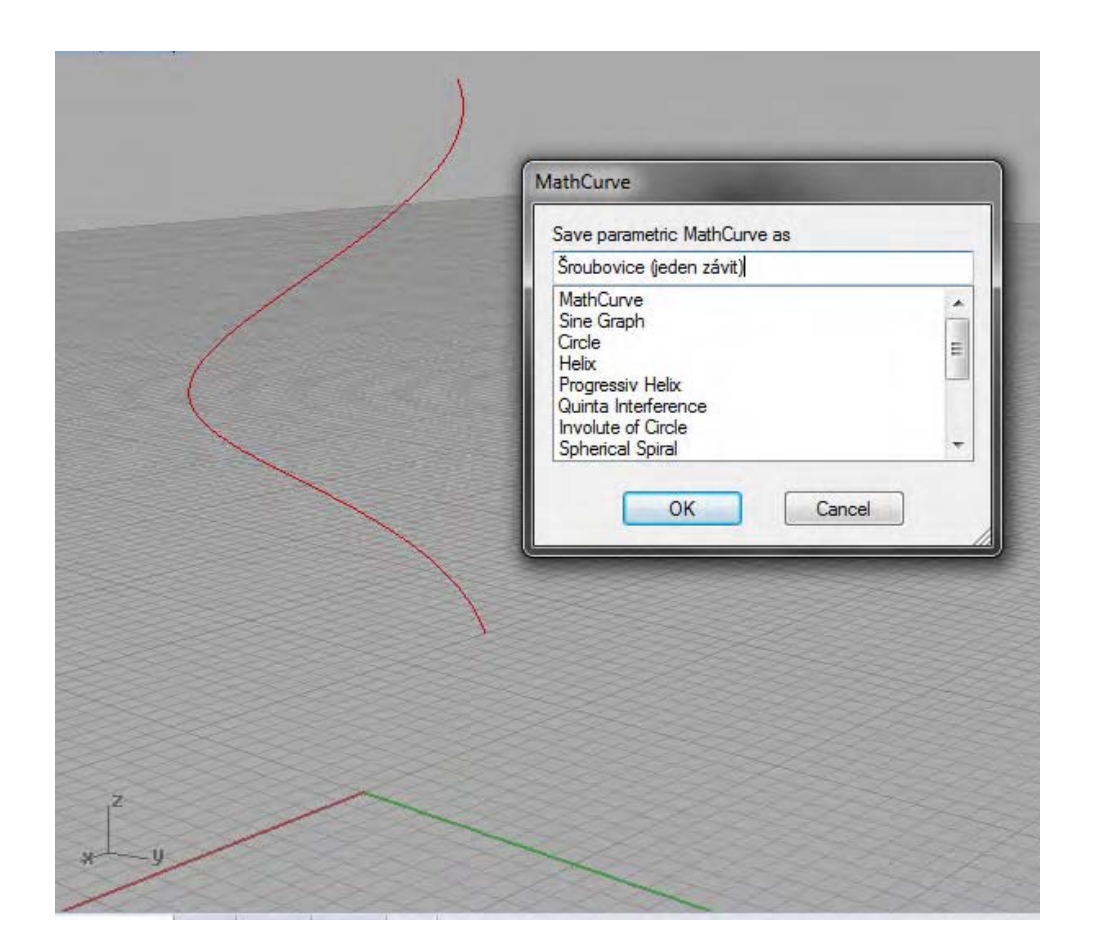

## Pravý klik myší na ikonu:

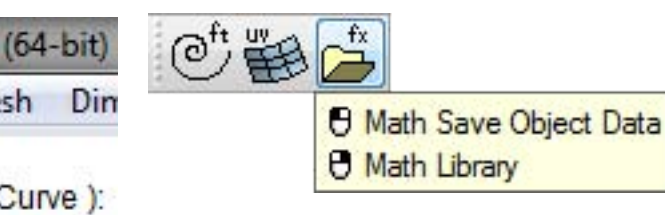

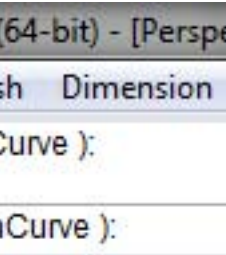

Šroubovice (jeden závit)

```
0
               2*PI
               25
Function X(t) -4*cos(t)-2*sin(t)
Function Y(t) 2*cos(t)-4*sin(t)
```

# EDITACE OBJEKTŮ

Rovnice zobrazených objektů můžeme později upravit nebo úplně přepsat.

## Příkaz MathEditObject:

| 🖌 Šr | oubov            | ice (jed             | en závit)      | (28 KB) - | Rhinoce |
|------|------------------|----------------------|----------------|-----------|---------|
| File | Edit             | View                 | Curve          | Surface   | Solid   |
| Loca | ation on<br>mand | f point (<br>I: _Can | object:<br>cel | P         |         |
| Com  | mand             | : MathE              | ditObje        | ctl       |         |

Pravý klik myší na ikonu:

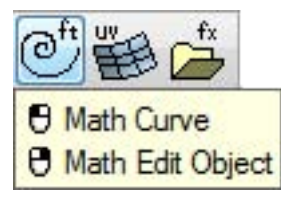

## Vybereme objekt v Rhinu, jehož rovnici chceme editovat:

Šroubovice (41 KB) - Rhinoceros (Educational) (64-bit) - [Per: File Edit View Curve Surface Solid Mesh Dimensio Select MathObject to edit: Command: MathEditObject Select MathObject to edit:

# MathCurve Enter Parameters Minimum t Maximum t PointCount Function X(t) Function Y(t) Function Z(t) Variables OK Ca

VARIABLES

K parametrickému popisu objektu je možno přidat libovolnou proměnnou, která se specifikuje v řádku VARIABLES.

## Zobrazí se známá tabulka pro zadávání parametrických popisů:

| Ainimum t     | 0                  |
|---------------|--------------------|
| Maximum t     | 2*PI               |
| PointCount    | 25                 |
| Function X(t) | -4*cos(t)-2*sin(t) |
| Function Y(t) | 2*cos(t)-4*sin(t)  |
| Function Z(t) | 5+31               |
| /ariables     |                    |

|      |    | ٦ |  |
|------|----|---|--|
|      |    | 7 |  |
|      |    |   |  |
|      |    |   |  |
|      |    |   |  |
|      |    |   |  |
|      |    | _ |  |
|      |    |   |  |
| ncel | ř. |   |  |

# PŘÍKLAD POUŽITÍ VARIABLES

| dit Parameters |                     | Edit Parameters |
|----------------|---------------------|-----------------|
| Minimum t      | 0                   | Minimum t       |
| Maximum t      | 2*pi                | Maximum t       |
| PointCount     | 50                  | PointCount      |
| Function X(t)  | a*cos(t)*velikost   | Function X(t)   |
| Function Y(t)  | b*sin(t)*velikost   | Function Y(t)   |
| Function Z(t)  | 0                   | Function Z(t)   |
| Variables      | a=5,b=4, velikost=1 | Variables       |
|                |                     |                 |

| Edit Parameters |                       | Edit Parameters |                       |
|-----------------|-----------------------|-----------------|-----------------------|
| Minimum t       | 0                     | Minimum t       | 0                     |
| Maximum t       | 2*pi                  | Maximum t       | 2*pi                  |
| PointCount      | 50                    | PointCount      | 50                    |
| Function X(t)   | a*cos(t)*velikost     | Function X(t)   | a*cos(t)*velikost     |
| Function Y(t)   | b*sin(t)*velikost     | Function Y(t)   | b*sin(t)*velikost     |
| Function Z(t)   | 0                     | Function Z(t)   | 0                     |
| Variables       | a=5,b=0.5, velikost=1 | Variables       | a=5,b=0.5, velikost=3 |
| ОК              | Cancel                | ОК              | Cancel                |

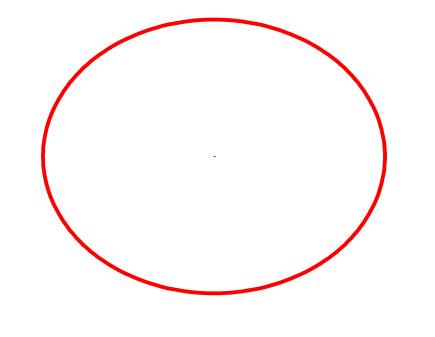

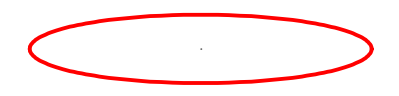

Elipsa  $k(t) = [a\cos(t), b\sin(t)] t \in \langle 0, 2\pi \rangle$ , kde *a*, *b* jsou velikosti poloos, konktretizované v řádku variables (pro proměnou lze použít jakékoliv písmeno. Pro zpřehlednění se můžou místo proměnných psát celá slova (např. velikost).

Elipsa se změněnou hodnotou vedlejší poloosy místo 4 na 0,5. *velikost* z 1 na 3.

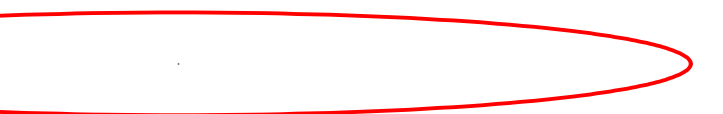

# Zvětšení elipsy změnou hodnoty proměnné

# **ŠROUBOVICE**

Napište parametrické vyjádření dvou závitů ( $t \in \langle 0, 4\pi \rangle$ ) šroubovice bodu A [-4,2,5]. Pravotočivý šroubový pohyb je určen osou *o*, *o* = *z*, redukovanou výškou závitu  $v_0 = 3$ .

# VÝPOČET

Půdorysem je kružnice:

 $m(t) = \left[-4\cos(t) - 2\sin(t), 2\cos(t) - 4\sin(t), 0\right], t \in \langle 0, 2\pi \rangle$ 

Kružnice procházející bodem A:

 $l(t) = \left[-4\cos(t) - 2\sin(t), 2\cos(t) - 4\sin(t), 5\right], t \in \langle 0, 2\pi \rangle$ 

Dva závity šroubovice bodu A:

```
k(t) = \left[-4\cos(t) - 2\sin(t), 2\cos(t) - 4\sin(t), 5 + 3t\right], t \in \langle 0, 4\pi \rangle
```

## MathPlugin\_kružnice

## MathPlugin\_šroubovice

| Minimum t       | 0                            | Minimum t     | 0                     |
|-----------------|------------------------------|---------------|-----------------------|
| Maximum t       | 2*pi                         | Maximum t     | 4*pi                  |
| PointCount      | 25                           | PointCount    | 25                    |
| Function X(t)   | $-4^{*}\cos(t)-2^{*}\sin(t)$ | Function X(t) | -4*cos(t)-2*sin(t)    |
| Function Y(t)   | $2^{*}\cos(t)-4^{*}\sin(t)$  | Function Y(t) | $2*\cos(t)-4*\sin(t)$ |
| Function $Z(t)$ | 5                            | Function Z(t) | 5+3*t                 |
| Variables       |                              | Variables     |                       |
|                 |                              |               |                       |

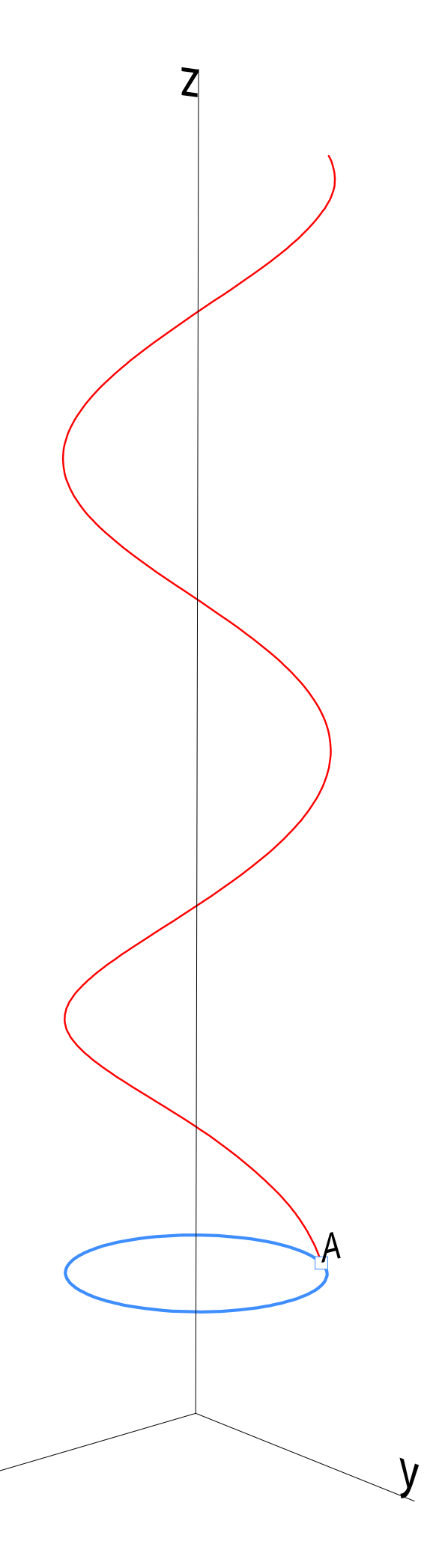

# KŘIVKA, TEČNA, NORMÁLOVÁ ROVINA

Je dána křivka  $k(t) = [t^2 + 2t, -3t, t^3 - t], t \in \mathbb{R}$ . Popište tečnu v bodě A = k(-1) a obecnou rovnici normálové roviny  $\alpha$  v bodě A.

VÝPOČET

k(-1) = A[-1,3,0] $k'(t) = (2t+2,-3,3t^2-1)$ k'(-1) = (0, -3, 2)Tečna v bodě *A*:

 $l(t) = [-1, 3 - 3t, 2t], t \in \mathbb{R}$ 

Obecná rovnice normálové roviny *α*:

 $\overline{n_{\alpha}} = k'(-1)$  $\alpha: -3y + 2z + 9 = 0$ 

Libovolné lineárně nezávislé vektory roviny  $\alpha$  kolmé k normálovému vektoru roviny (skalární součin je roven nule):

(0,2,3) a (1,2,3)

Parametrický popis normálové roviny  $\alpha$  pro MathPlugin:  $\alpha(u,v) = [-1+v, 3+2u+2v, 3u+3v], \ u \in \mathbb{R}, \ v \in \mathbb{R}$ 

| MathPlugin_                                                                                          | křivka                                      | MathPlugin_                                                                                          | _tečna                                |
|----------------------------------------------------------------------------------------------------|---------------------------------------------|----------------------------------------------------------------------------------------------------|---------------------------------------|
| Minimum t<br>Maximum t<br>PointCount<br>Function X(t)<br>Function Y(t)<br>Function Z(t)<br>Variables | -10<br>10<br>25<br>t^2+2*t<br>-3*t<br>t^3-t | Minimum t<br>Maximum t<br>PointCount<br>Function X(t)<br>Function Y(t)<br>Function Z(t)<br>Variables | -20<br>20<br>25<br>-1<br>3-3*t<br>2*t |

Minimum u -40 Maximum u 40 Minimum v -40 Maximum v 40 PointCount u 25 PointCount v 25 Funcion X(u,v) -1+v Function Y (u,v) 3+2\*u+2\*v Function Z (u,v) 3\*u+3\*v

Variables

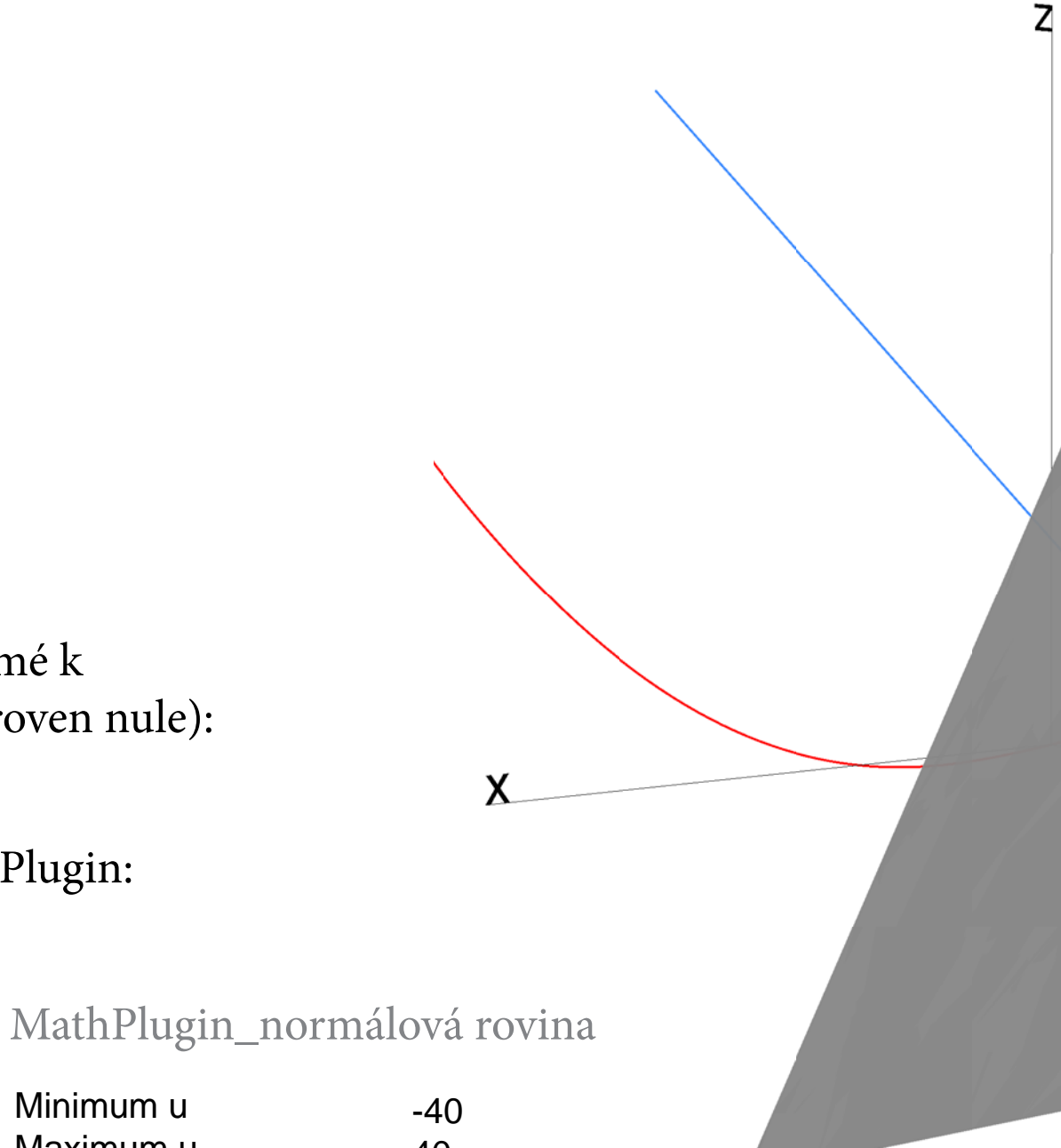

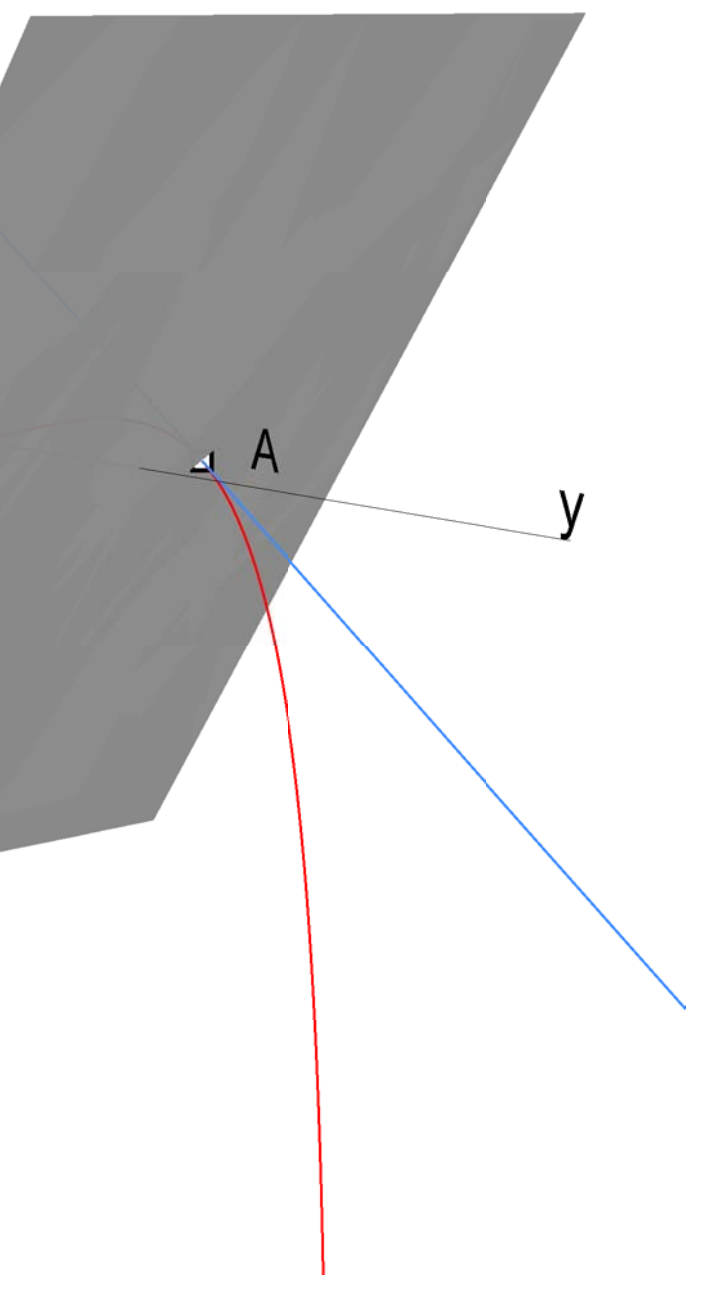

#### Rovina $\alpha$ je pro větší názornost upravena v prostředí Rhina

# PŘÍMKOVÉ PLOCHY

Function Z(t)

Variables

0

8

Přímková plocha je určena těmito řídícími křivkami a) kružnice k v půdorysně  $\pi(x,y)$ ,  $x^2+y^2=25$ , b) přímka q procházející bodem Q [0,0,8] a rovnoběžná s osou x, c) přímka l procházející bodem P [0,0,15] a rovnoběžná s osou y. Napište parametrické vyjádření části plochy mezi řídící křivkou k a řídící přímkou q.

#### VÝPOČET $k(u) = [5\cos(u), 5\sin(u), 0], u \in \langle 0, 2\pi \rangle$ P $q(t) = [t, 0, 8], t \in R$ MathPlugin\_plocha $l(s) = [0, s, 15], s \in R$ Minimum u 0 $K = k(u_0) = [5\cos(u_0), 5\sin(u_0), 0]$ 2\*pi Maximum u Minimum v 0 $\alpha(l,K)$ 1 Maximum v $\vec{l} = (0, 1, 0)$ 25 PointCount u PointCount v 25 $\overrightarrow{PK} = (5\cos(u_0), 5\sin(u_0), -15) \sim (\cos(u_0), \sin(u_0), -3)$ $(5^{*}(\cos(u)) - ((8/3)^{*}(\cos(u))^{*}v))$ Funcion X(u,v) $\vec{l} \times \vec{KP} = (3, 0, \cos t_0)$ (5\*sin(u)-5\*(sin(u)\*v))Function Y (u,v) (8\*v) Function Z (u,v) $\alpha: 3x + \cos(u_0)z - 15\cos(u_0) = 0$ Variables $\alpha \cap q = L = \left[\frac{7}{3}\cos(u_0), 0, 8\right]$ $\overrightarrow{KL} = L - K = \left(-\frac{8}{3}\cos(u_0), -5\sin(u_0), 8\right)$ $p(u,v) = \left\lceil 5\cos(u) - \frac{8}{3}v\cos(u), 5\sin(u) - 5v\sin(u), 8v \right\rceil u \in \langle 0, 2\pi \rangle, v \in \langle 0, 1 \rangle$ přímka q MathPlugin\_kružnice přímka *l* Minimum t 0 -10 -10 Maximum t 2\*pi 10 10 PointCount 25 5 5 Function X(t) $5^*\cos(t)$ t 0 Function Y(t) 5\*sin(t) 0 t

15

Plocha se nazývá Štramberská trúba

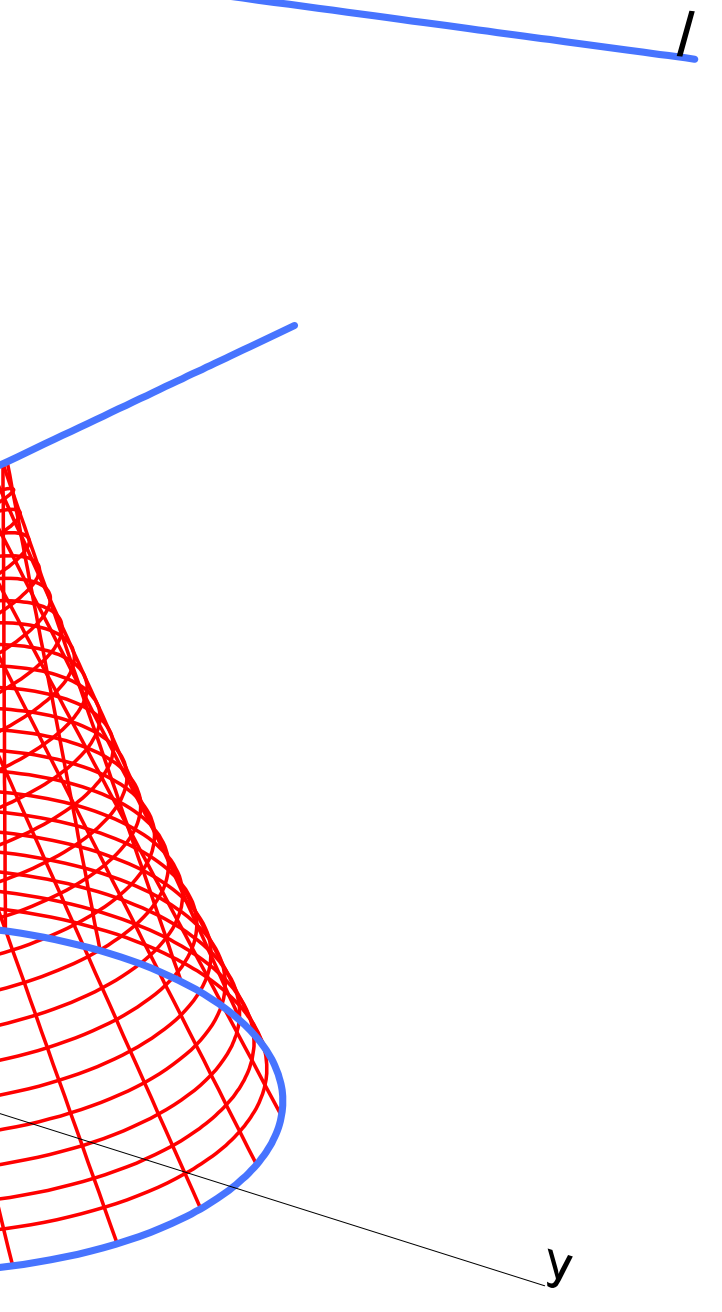

# KAMIL HILBERT - ZASTŘEŠENÍ ŠTRAMBERSKÉ TRÚBY

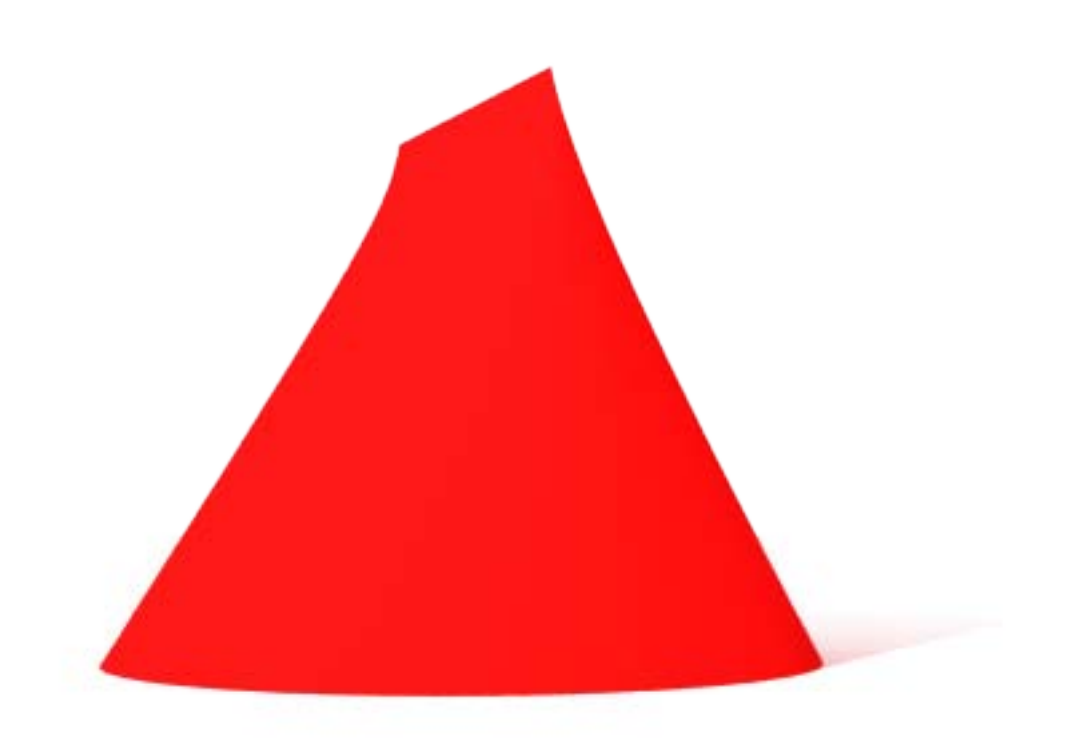

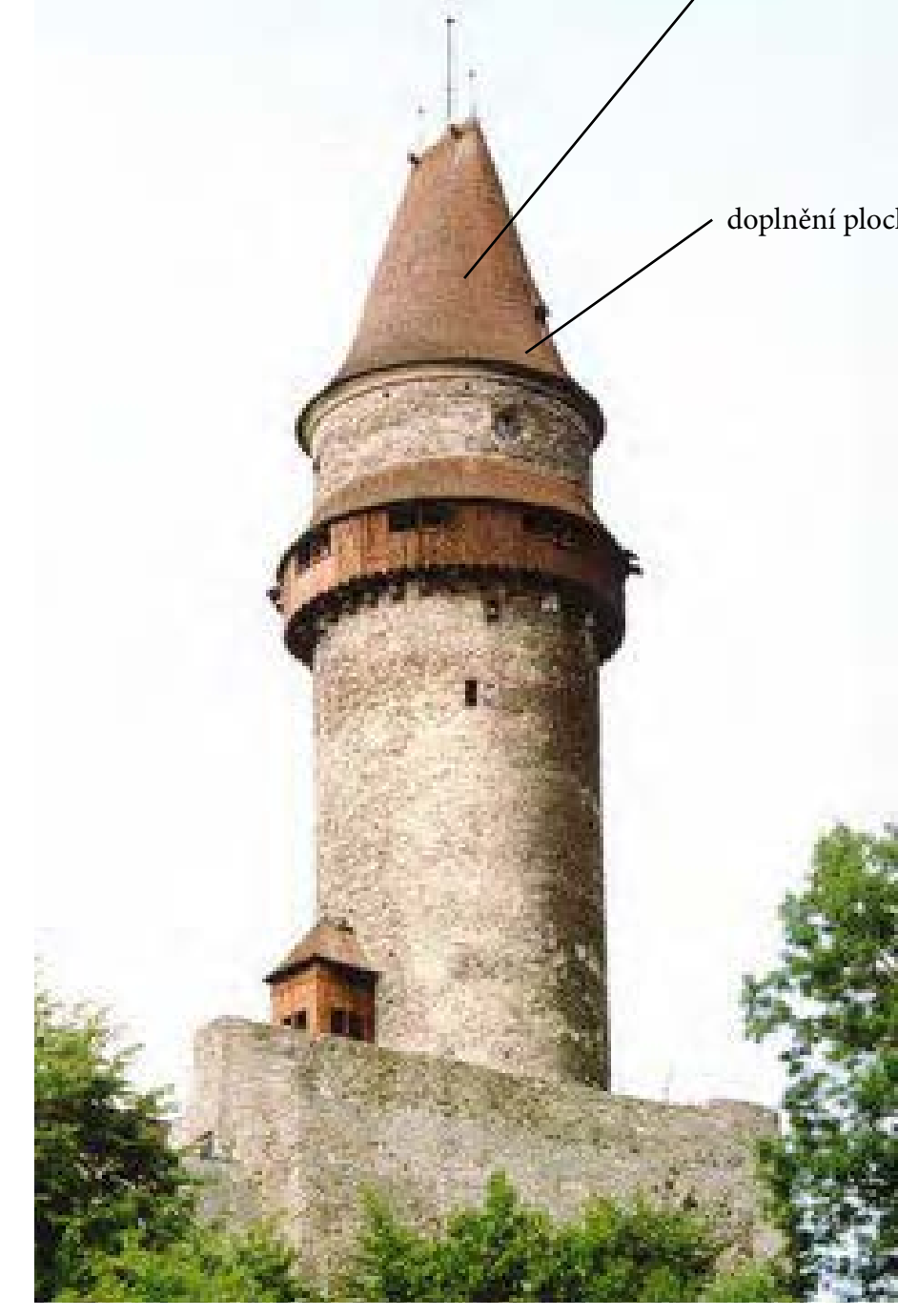

Obr. 7

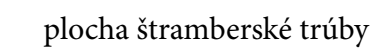

doplnění plochy tzv. náběhy

Přímková plocha je určena těmito řídícími útvary a) křivka k, která je grafem funkce z=sin(x) v nárysně v(x,z), b) přímka l rovnoběžná s x a procházející bodem A[0,10,0] c) řídící rovina  $\varphi$ : x = 0. Napište parametrický popis dané přímkové plochy.

MathPlugin\_plocha

# VÝPOČET

#### Minimum u $k(u) = [u, 0, \sin(u)], u \in \langle -4\pi, 4\pi \rangle$ Maximum u $l(s) = \lceil s, 10, 0 \rceil, s \in R$ Minimum v Maximum v $K = k(u_0) = \left[u_0, 0, \sin(u_0)\right]$ PointCount u PointCount v $\alpha \| \phi \wedge K \in \alpha$ Funcion X(u,v) $\alpha: x - u_0 = 0$ Function Y (u,v) Function Z (u,v) $\alpha \cap l = L$ Variables $L[u_0, 10, 0]$ $\overrightarrow{KL} = L - K = (0, 10, -\sin(u_0))$ $p(u,v) = [u, 10v, (1-v)\sin(u)], u \in \langle -4\pi, 4\pi \rangle, v \in \langle 0, 2 \rangle$

přímka *l* 

## MathPlugin\_křivka *k*

| -4*pi  | -20                                     |
|--------|-----------------------------------------|
| 4*pi   | 20                                      |
| 30     | 30                                      |
| t      | t                                       |
| 0      | 10                                      |
| sin(t) | 0                                       |
|        | U                                       |
|        | -4*pi<br>4*pi<br>30<br>t<br>0<br>sin(t) |

#### rovina $\varphi$

| Minimum u        | -10 |
|------------------|-----|
| Maximum u        | 10  |
| Minimum v        | -10 |
| Maximum v        | 10  |
| PointCount u     | 25  |
| PointCount v     | 25  |
| Funcion X(u,v)   | 0   |
| Function Y (u,v) | V   |
| Function Z (u,v) | u   |
| Variables        |     |
|                  |     |

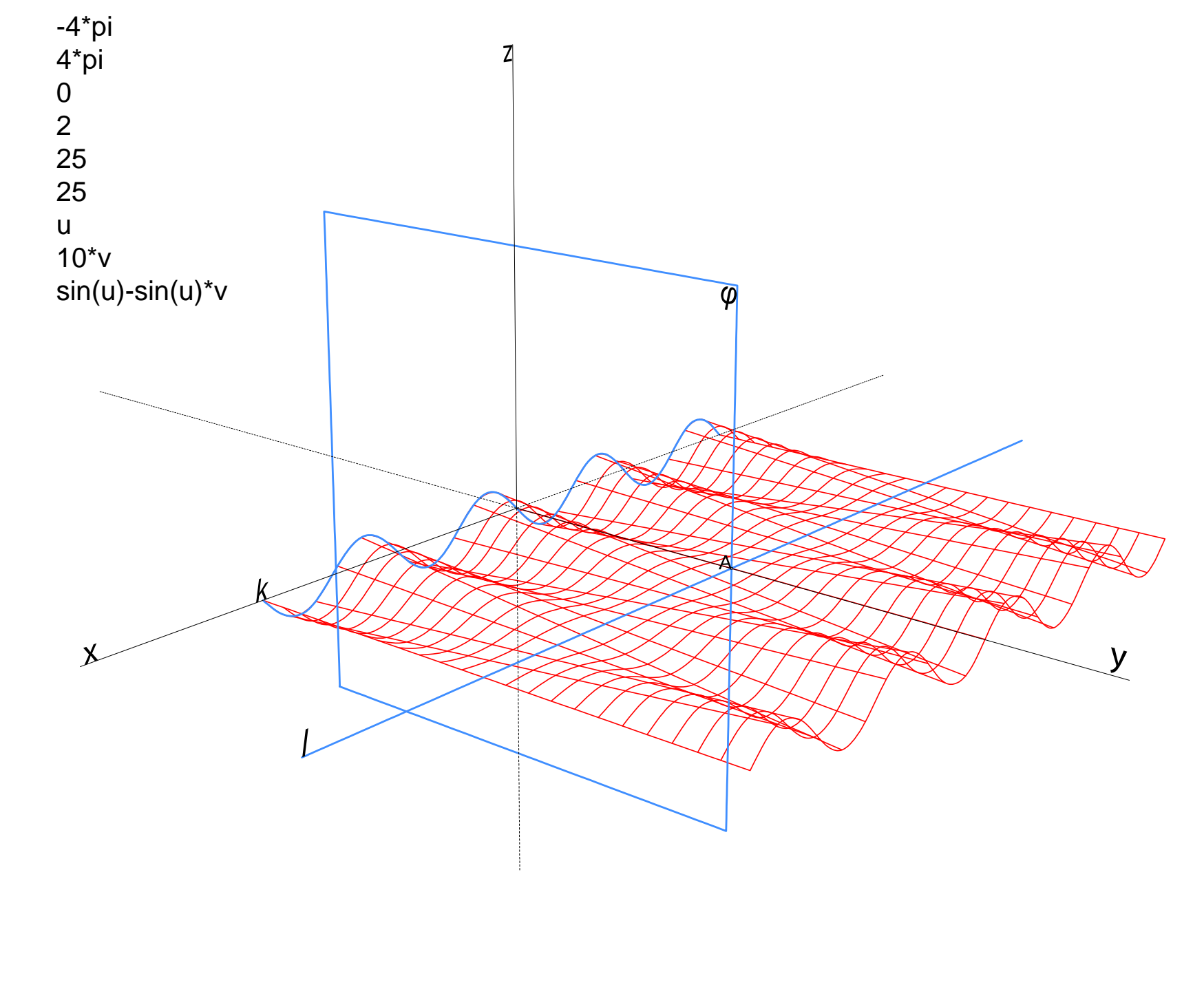

Plocha je vlnkový konoid

# ANTONIO GAUDÍ - ŠKOLA V BARCELONĚ

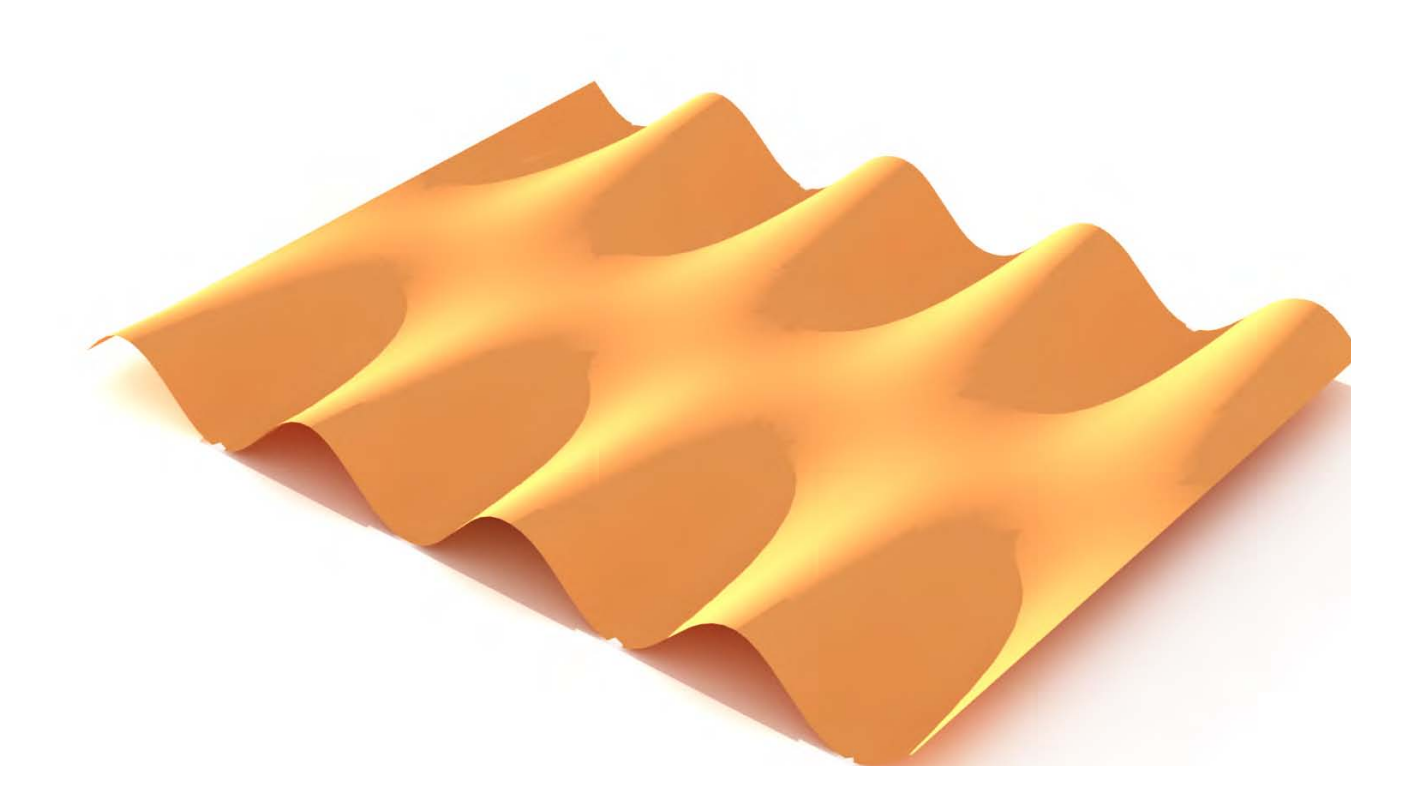

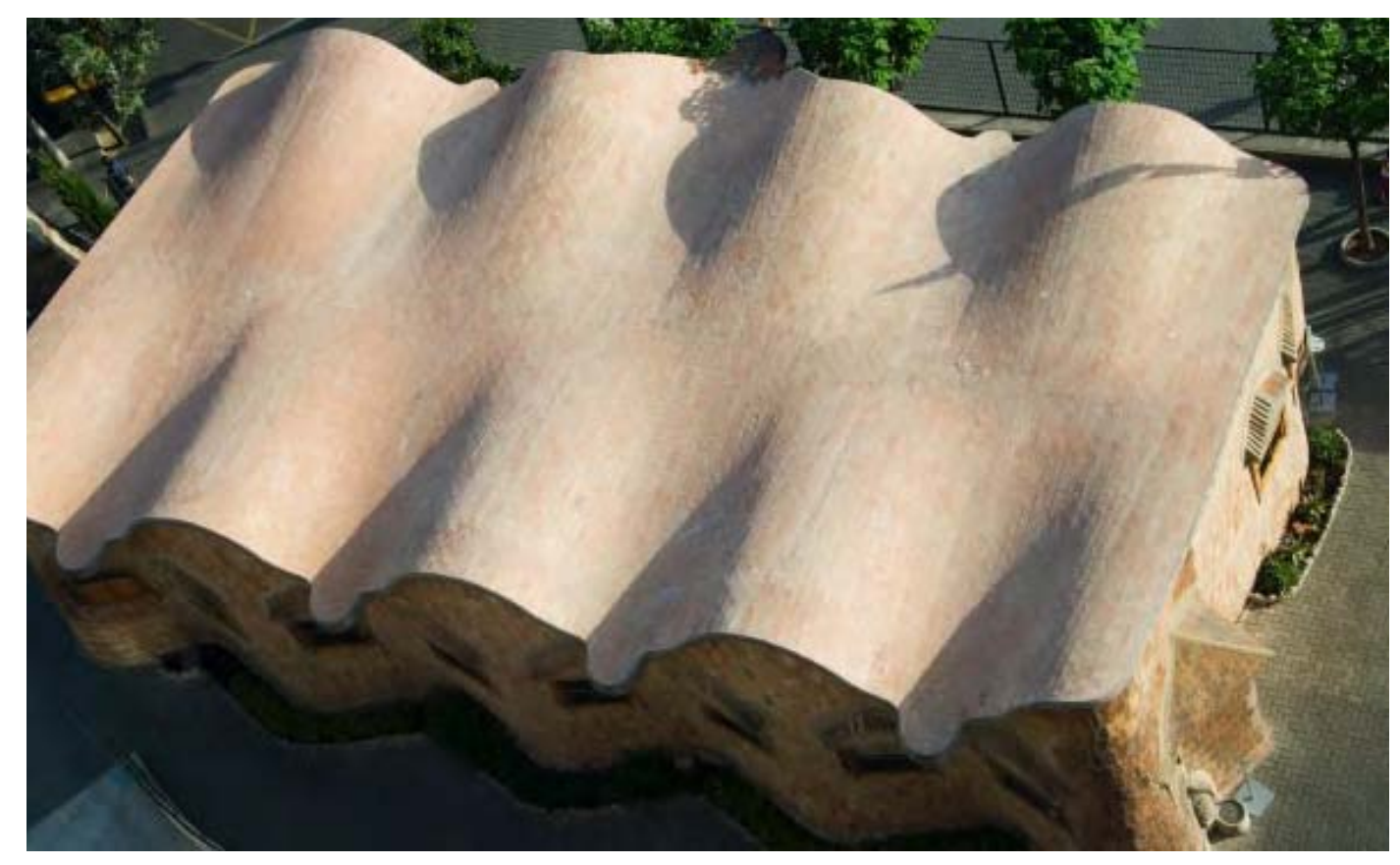

Obr. 8

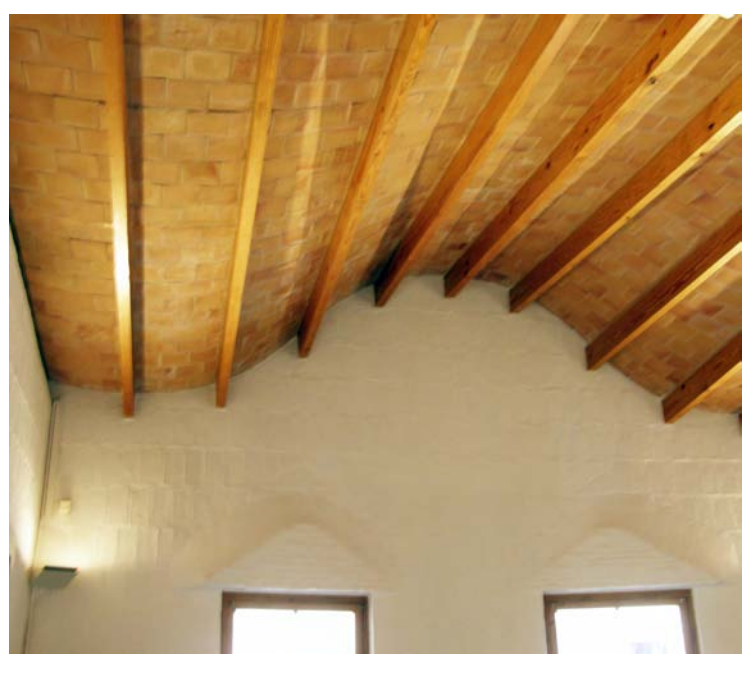

Obr. 9

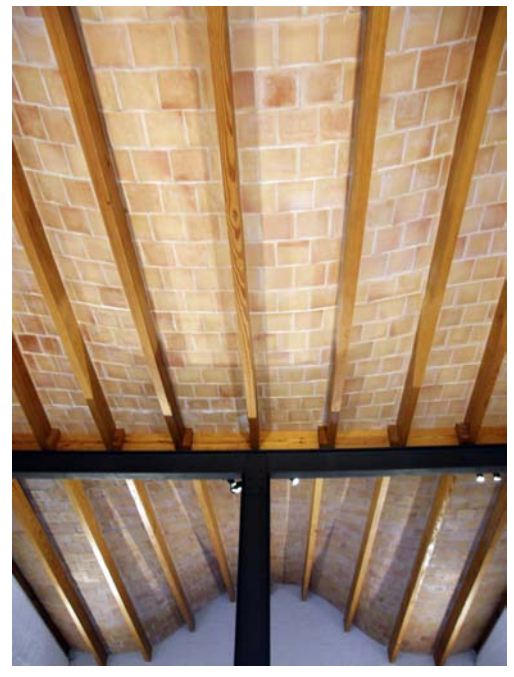

Obr. 10

# TRANSLAČNÍ PLOCHY

Translační plochy vznikají posunutím (translací) křivky *k* po křivce *l* nebo translací křivky *l* po křivce *k*. Na ploše jsou dva systémy křivek: 1. Křivky shodné s křivkou *k* v rovinách rovnoběžných s rovinou křivky *k*.

2. Křivky shodné s křivkou *l* v rovinách rovnoběžných s rovinou křivky *l*.

Translační plocha je určena křivkami *k* a *I* se společným bodem *V*[0,0,5]. Křivka *k* je kružnice v bokorysně  $\mu$  (y, z). Bod *O*[0,0,0] je střed kružnice, kružnice prochází bodem *V*. Křivka *I* je část paraboly v nárysně  $\nu$  (x,z), bod *V* je vrchol paraboly, osa paraboly je osa *z* a krajní body zvolené části paraboly jsou body *P*[6,0,11] a *Q*[-6,0,11]. Napište parametrické vyjádření této plochy a vymodelujte ji v Rhinu.

## VÝPOČET

$$k(u) = [0,5\cos(u),5\sin(u)], u \in \langle 0,2\pi \rangle$$
  

$$l(v) = \left[v,0,\frac{v^2}{6}+5\right] v \in \langle -6,6 \rangle$$
  

$$K = k(u_0) = \left[0,5\cos(u_0),5\sin(u_0)\right]$$
  

$$V \to K \quad \text{bod V se posune do bodu K}$$
  

$$vektor K - V = \left(0,5\cos(u_0),5\sin(u_0)-5\right)$$
  

$$posunutá křivka l:$$
  

$$q(v) = l(v) + \left(0,5\cos(u_0),5\sin(u_0)-5\right)$$

$$q(v) = \left[v, 5\cos(u_0), \frac{v^2}{6} + 5\sin(u_0)\right]$$

plocha:

$$p(u,v) = \left[v, 5\cos(u), \frac{v^2}{6} + 5\sin(u)\right], \ u \in \langle 0, 2\pi \rangle, v \in \langle -6, 6 \rangle$$

## MathPlugin\_plocha

| Minimum u<br>Maximum u<br>Minimum v<br>Maximum v<br>PointCount u<br>PointCount v<br>Funcion X(u,v)<br>Function Y (u,v)<br>Function Z (u,v)<br>Variables | 0<br>2*pi<br>-6<br>6<br>25<br>25<br>v<br>5*cos(u<br>(v^2)/6- | ı)<br>+5*sin(u)                        |  |
|----------------------------------------------------------------------------------------------------|--------------------------------------------------------------|----------------------------------------|--|
| MathPlugin_                                                                                                    | křivka <i>k</i>                                              | křivka I                               |  |
| Minimum t<br>Maximum t<br>PointCount<br>Function X(t)<br>Function Y(t)<br>Function Z(t)<br>Variables                                                    | 0<br>2*pi<br>25<br>0<br>5*cos(t)<br>5*sin(t)                 | -6<br>6 2<br>25<br>t<br>0<br>(t^2)/6+5 |  |

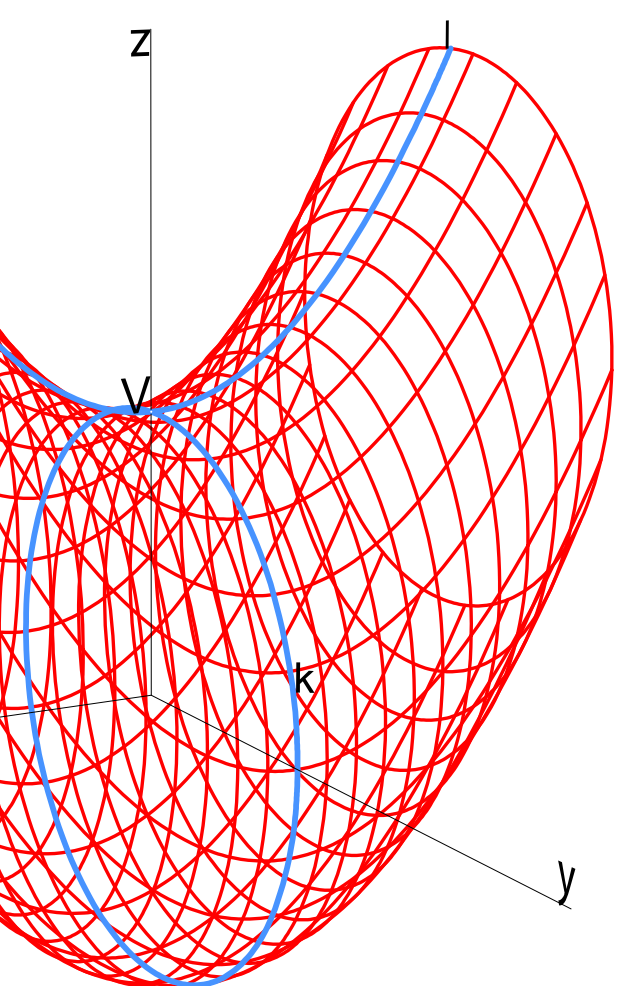

Seznam vyobrazení:

Obr. 7: Hromadová, Jana. Deskriptivní geometrie na MFF UK [online]. Vystaveno 1.9.2011 [cit. 2013-3-11]. Dostupné z: http://www.karlin.mff.cuni.cz/~jole/deskriptiva/fotky/Obr6.jpg

Obr. 8: Song, Miss. Miss Song's Biology Blog [online]. Vystaveno 15.1.2010 [cit. 2013-3-15] Dostupné z: http://media.lonelyplanet.com/lpimg/24694/24694-95/preview.jpg

Obr.9, Obr.10: Seidler, David. Autorská fotografie.

Použité programy:

Rhinoceros 5 V-Ray 1.5 for Rhino Adobe Acrobat 3D Version 8 Adobe InDesign CS6

Užitečné odkazy:

http://www.rhino3.de/ http://help.adobe.com/cs\_CZ/acrobat/using/WS58a04a822e3e50102bd615109794195ff-7bfd.w.html http://youtu.be/e42lkX4ph\_g